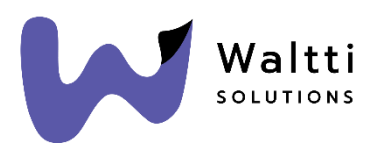

## Opiskelijaksi tunnistautuminen

Waltti-kaupassa on mahdollista myydä opiskelijoiden kausilippuja. Opiskelijan kausilipun osto Walttikaupassa vaatii opiskelijatunnistautumisen.

Tässä ohjeessa on kerrottu, miten opiskelijaksi tunnistautuminen tapahtuu Waltti-kaupassa.

Opiskelijahintaisia lipputuotteita varten opiskelijan täytyy tunnistautua vahvasti Waltti-kaupassa sekä tunnistautua opiskelijaksi Opintopolku-palvelussa.

## Opiskelijatunnistautumisen vaiheet

- 1. Opiskelijan täytyy ensin rekisteröityä Waltti-kauppaan osoitteessa <u>https://kauppa.waltti.fi/</u>. Rekisteröitymisen voi tehdä myös Waltti Mobiili -sovelluksessa.
- Rekisteröitymisen jälkeen opiskelijan täytyy kirjautua omalle käyttäjätilille Waltti-kaupassa ja vahvasti tunnistautua omilla verkkopankkitunnuksilla tai mobiilivarmenteella "Tunnistaudu vahvasti" -painikkeesta.

| Matkakortit Mobiililiput Etuudet                                                                                                    |                                               |                                                                                           |
|----------------------------------------------------------------------------------------------------|-----------------------------------------------|-------------------------------------------------------------------------------------------|
| <ul> <li>Miksi en näe kaikkia matkakorttejani?</li> <li>Esimerkiksi palvelupisteeltä ostetut matkakortti saat haettua tilillesi näkyviin, kun olet tunnistautunut palveluun vahvasti tulilesi näkyviin, kun olet tunnistautunut palveluun vahvasti tunnistautumisen.</li> </ul> | Lisää matkakortti<br>Lisää uusi matkakortti + | Wattkartt       Wattkartt       Wattkartt       Wattkartt       Wattkartt       Wattkartt |
| Tunnistaudu vahvasti 🗳                                                                                                    |                                               | Siirry tilaamaan →                                                                        |

3. Seuraavaksi opiskelijan täytyy tunnistautua opiskelijaksi Opintopolku-linkin kautta (Omat tietoni > Muut toiminnot > Tunnistaudu opiskelijaksi). Tunnistaudu-painikkeesta saa näkyviin tunnistautumispainikkeen Waltti Mobiilia ja Waltti-kauppaa varten.

| Tunnistaudu opiskelijaksi                                                                                                    | i ()                                          |
|----------------------------------------------------------------------------------------------------|-----------------------------------------------|
| Opiskelijaksi tunnistautuneena voit osta<br>opiskelijatuotteita Waltti-verkkokaupas<br>jotka tarjoavat opiskelijoiden tuotteita. | aa matkakortillesi<br>ta niissä kaupungeissa, |
| Tunnistaudu opiskelijaksi                                                                                                    | Tunnistaudu                                   |
| Oniskelija                                                                                                    | Ei voimassa                                   |

Alempi "Tunnistaudu opiskelijaksi" -linkki koskee Waltti-kauppaa ja mahdollistaa opiskelijastatuksen päivityksen myös asiakkaan matkakortille. Waltti Mobiilia varten asiakkaan tulee käyttää ylempää linkkiä.

| Mih<br>tun     | in palveluun haluat 🔹 🗙                                                                                 |
|----------------|----------------------------------------------------------------------------------------------------|
| Huom<br>erikse | naathan, että sinun täytyy tunnistautua opiskelijaksi<br>een Waltti Mobiiliin ja Waltti verkkokauppaan. |
|                | 🗋 Tunnistaudu Waltti Mobiiliin                                                                          |
|                | 🛱 Tunnistaudu Waltti-kauppaan                                                                           |

"Tunnistaudu Waltti-kauppaan" -painikkeesta asiakas ohjataan hakemaan Opintopolusta oma ns. opintolinkki, joka sisältää voimassa olevan opinto-oikeuden. Opintolinkki luetaan ja siitä todennetaan, että asiakas on todella Waltti-kaupan käyttäjätilin haltija ja asiakkaalla on opiskelijastatus voimassa. Taustaan päivitetään tieto voimassa olevasta opiskelijastatuksesta.

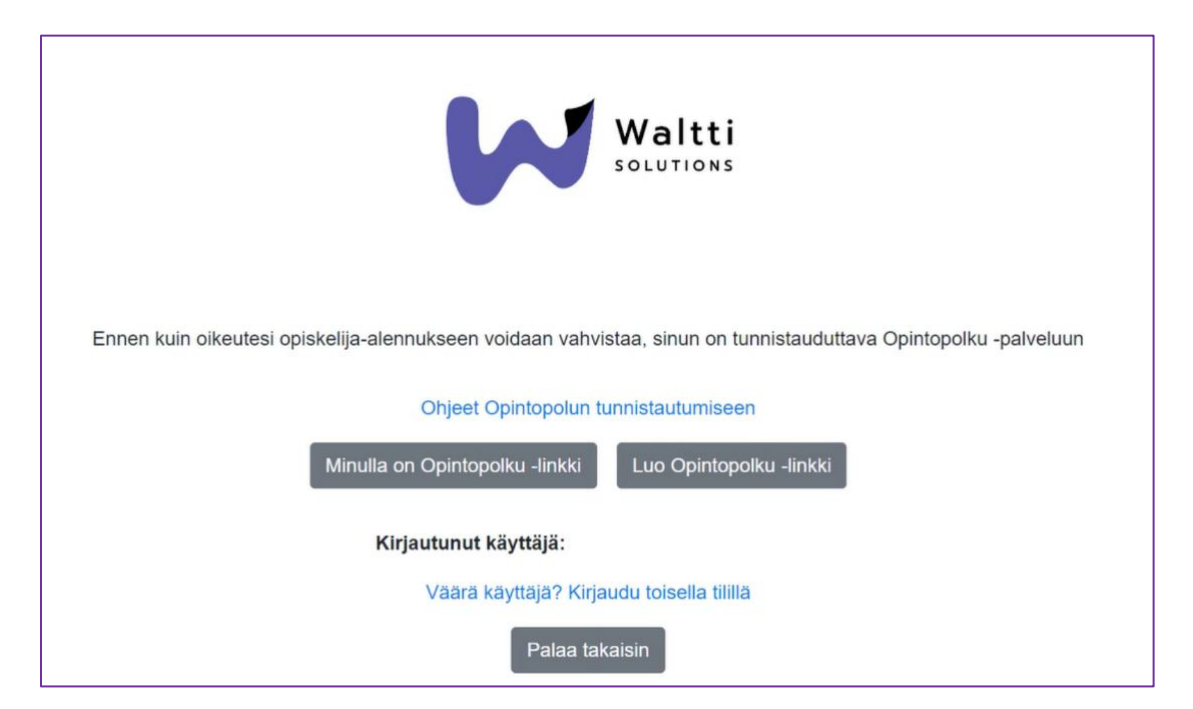

Katso tarkempi ohje Opintopolku-palvelun käyttöön: https://wip.waltti.fi:3007/help.html

4. Opiskelijatunnistautumisen jälkeen opiskelija voi lisätä henkilökohtaisen Waltti-kortin tiedot Walttikaupan käyttäjätilille. Jos opiskelijalla on jo henkilökohtainen Waltti-kortti lisättynä käyttäjätilille, Opintopolkuun tunnistautumisen yhteydessä voi valita, mille kortille opiskelija-asiakasryhmä päivitetään.

| Ohjeet<br>Waltti<br>solutions<br>Valitse matkakortti<br>Valitse matkakortti |                   |  |  |  |
|-----------------------------------------------------------------------------|-------------------|--|--|--|
| Korttinumero                                                                | Matkatilin numero |  |  |  |
| 92461000123456789                                                           | 552380123456789   |  |  |  |
| Palvitä status<br>Firjautunut käyttäjä: Etunimi Sukunimi                    |                   |  |  |  |

5. Kun opiskelijaksi tunnistautuminen on tehty, opiskelija voi ladata henkilökohtaiselle Waltti-kortille opiskelijan kausituotteen.

Huom. Tunnistautuneen opiskelijan on myös mahdollista tilata uusi henkilökohtainen Waltti-kortti ja ladata siihen opiskelijan kausituote.